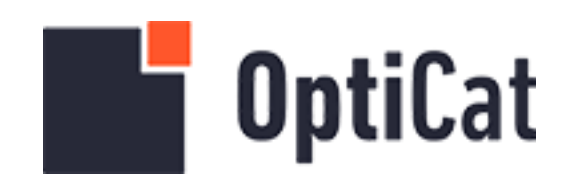

# OPTICAT CATALOG LOAD BIGCOMMERCE APPLICATION USER GUIDE

**Rev. 2** 

BECK, JONAH JNPOPTICAT ecommerce@jnpopticat.com

## **Getting Started**

The OptiCat Catalog Load app is the bridge between your authorized automotive parts data and your BigCommerce storefront. This app allows users of OptiCat's OnBoard / OnDemand software suite to automatically import automotive products to their BigCommerce storefronts, including manufacturer-approved product images, descriptions, weights, and dimensions. Thank you for choosing OptiCat to support your automotive cataloguing needs on BigCommerce!

To utilize the OptiCat Catalog Load app on your BigCommerce store, you must be granted access to an OptiCat WebServices API key as a part of your OnBoard / OnDemand subscription. If you are subscribed and have not received an API key, please reach out to your designated support contact.

# NOTE: Obtaining an OptiCat WebServices API key (included in your OnBoard / OnDemand subscription) is a prerequisite for using this app.

This User Guide illustrates the step-by-step instructions to get your first selection of parts uploaded to your site.

After installing the OptiCat Catalog Load app from the BigCommerce marketplace, you will be brought to the home page of the app upon first access. To continue, navigate to the User Settings tab and continue with the following instructions.

## **User Settings**

| Opticat API Key:                                                                                                    |      |
|----------------------------------------------------------------------------------------------------|------|
| Store key:                                                                                                    |      |
| stores/                                                                                                    |      |
|                                                                                                    |      |
| SKU Setting: Read Me                                                                                                    |      |
| <b>SKU Setting:</b> Read Me<br>Please select the value you want to set first:                                                                                                    |      |
| SKU Setting: Read Me<br>Please select the value you want to set first:<br>Part Number                                                                                                    |      |
| SKU Setting: Read Me<br>Please select the value you want to set first:<br>Part Number<br>Please select the delimiter:                                                                            |      |
| SKU Setting: Read Me<br>Please select the value you want to set first:<br>Part Number<br>Please select the delimiter:<br>Under score (_)                                                         |      |
| SKU Setting: Read Me<br>Please select the value you want to set first:<br>Part Number<br>Please select the delimiter:<br>Under score (_)<br>This is what your SKU's will look like in Big Commen | rce: |

#### Figure 2.1: User Settings Tab

Before attempting to Load or Update product data, please ensure the User Settings page is filled out and saved. Below is a guide for the text input fields shown in figure 2.1:

- 1. User Name: This is a fixed text field that shows the email address associated with your BigCommerce account.
- OptiCat API Key: Retrieve your OptiCat Webservices API Key and copy it into this field. This ensures you will receive all the product lines authorized in your OnDemand account. If this key is entered incorrectly, you will not be able to Load or Update product data.
- 3. Store Key: This is a fixed text field that shows the BigCommerce Store Key (or Store Hash) that is associated with your BigCommerce storefront.
- 4. SKU Setting: This set of dropdown menus determines how the product name will appear when loaded onto your storefront. You may choose the order in which the

part number and brand ID are displayed, as well as choosing a delimiter between the two values.

5. Save: Once the above fields are entered, ensure you click the Save button. Please ensure the Save button is clicked whenever entries on the User Settings tab are changed.

### Load Data

The following figures illustrate how to use the Load Data interface within the app. Navigate to the Load Data tab and follow the below steps.

|                  | d D                                         |                                                        |                                       |                  |            |
|------------------|---------------------------------------------|--------------------------------------------------------|---------------------------------------|------------------|------------|
| Choos            | e the Bran                                  | ds to Load                                             |                                       |                  |            |
| you entered y    | our API KEYS on the User S                  | Settings page, press Show Available o                  | <b>lata</b> button, to see the brands | you have availab | le         |
| Show Avail       | lable Data                                  |                                                        |                                       |                  |            |
| /ou can select b | by <b>Brand(s)</b> , or <b>Category(s</b> ) | ), or <b>Subcategory(s)</b> , or <b>Part Type(s)</b> y | ou want to upload.                    |                  |            |
|                  |                                             | Last Supplier Load                                     | Part Count                            | Image            | Categories |
| Brand ID         | Brand Name                                  | East Supplier Eodd                                     |                                       |                  |            |

#### Figure 3.1: Click Show Available Data

When you navigate to the Load Data tab, no entries will appear on the data table. First, click the Show Available Data button to load all product lines that you are authorized to access.

| OptiCat       Home       User Settings       Load Data       Update Data       Process Notifications       Log Out         Choose the Brands to Load       If you entered your API KEYS on the User Settings page, press Show Available data button, to see the brands you have available         Show Available Data         You can select by Brand(s), or Category(s), or Subcategory(s), or Part Type(s) you want to upload. |                                                                                                    |            |            |                       |     |            |  |  |   |
|----------------------------------------------------------------------------------------------------|----------------------------------------------------------------------------------------------------|------------|------------|-----------------------|-----|------------|--|--|---|
| 10                                                                                                    | • entrie                                                                                                    | s per page |            |                       | Sea | arch:      |  |  |   |
| 2                                                                                                    |                                                                                                    | Brand ID 🔶 | Brand Name | Last Supplier Load    | ÷   | Part Count |  |  | • |
| ٢                                                                                                    |                                                                                                    | BBQB       | Euclid     | 10/21/2024 6:05:45 PM |     | 4852       |  |  |   |
| Par                                                                                                    |                                                                                                    | BBQH       | Exide      | 10/8/2024 7:47:01 PM  |     | 116        |  |  |   |
| 0                                                                                                    |                                                                                                    | BBSC       | Gates      | 10/22/2024 6:25:38 AM |     | 33762      |  |  |   |
| ٢                                                                                                    |                                                                                                    | BBTF       | Grote      | 10/9/2024 11:39:42 PM |     | 4909       |  |  |   |
| ٢                                                                                                    |                                                                                                    | ВВТК       | Haldex     | 8/21/2024 8:26:54 PM  |     | 4466       |  |  |   |
| ٠                                                                                                    |                                                                                                    | BBVK       | Holland    | 10/4/2024 8:15:42 PM  |     | 13146      |  |  |   |
| ٢                                                                                                    |                                                                                                    | BCNB       | SKF        | 10/29/2024 8:38:48 PM |     | 13181      |  |  |   |
| ٢                                                                                                    |                                                                                                    | BCPC       | Stemco     | 5/30/2024 7:48:16 PM  |     | 2160       |  |  |   |
| ٢                                                                                                    |                                                                                                    | BCRW       | Velvac     | 10/14/2023 5:59:56 PM |     | 3993       |  |  |   |
| ٢                                                                                                    |                                                                                                    | BCVG       | ANCO       | 11/4/2024 8:32:12 PM  |     | 813        |  |  |   |
| Showin                                                                                                    | <ul> <li>BCVG</li> <li>ANCO</li> <li>11/4/2024 8:32:12 PM</li> <li>813</li> </ul> <ul> <li>Showing 1 to 10 of 57 entries</li> <li></li></ul> |            |            |                       |     |            |  |  |   |

#### Figure 3.2: Expand Brands in Table

Once the data table is loaded, you will see the listed brands, their brand IDs, the last supplier data load date and time, and the total part count. You may select the checkbox at the brand level if you would like to load all parts from the specified brand. Checkboxes allow for multiple selections at the brand level.

If you would like to refine your parameters for the data load, click on the plus icon on the left hand side of a given brand ID.

| ٢     |        | ВСРС                                                                                                    | Stemco       | 5/30/2024 7:48:16 PM                    | 2160          |
|-------|--------|----------------------------------------------------------------------------------------------------|--------------|-----------------------------------------|---------------|
| Ø     | 3      | BCRW                                                                                                    | Velvac       | 10/14/2023 5:59:56 PM                   | 3993          |
| •     |        | BCVG                                                                                                    | ANCO         | 11/4/2024 8:32:12 PM                    | 813           |
|       |        |                                                                                                    |              |                                         |               |
| _     |        | Category Id                                                                                                    | Catego       | ory Name                                | Parts         |
|       | ۲      | 2                                                                                                    | Body         |                                         | 2             |
|       |        | Sub Catego                                                                                                    | rv Id        | Sub Category Name                       | Parts         |
|       | _      | <ul> <li>Image: A start of the start of the start of</li></ul> | .,           | Vacuum Power System                     | 2             |
|       | Show   | ring 1 to 1 of 1 entry                                                                                                    |              |                                         |               |
|       | ٢      | □ <sub>23</sub>                                                                                                    | Hardwa       | are and Service Supplies                | 36            |
|       | _      | Sub Categor                                                                                                    | y Id         | Sub Category Name                       | Parts         |
|       |        | 120                                                                                                    |              | Brackets, Flanges and Hangers           | 6             |
|       |        | ο 340                                                                                                    |              | Displays and Merchandisers              | 30            |
|       |        | Part Type Id                                                                                                    | Part Type Na | ame                                     | Parts         |
|       |        | 13454                                                                                                    | Windshield V | Viper Blade Merchandiser                | 12            |
|       |        | 13455                                                                                                    | Windshield V | Viper Blade Assortment and Merchandiser | 18            |
|       | 2      | Showing 1 to 2 of 2 entries                                                                                                    |              |                                         |               |
|       | Show   | ring 1 to 2 of 2 entries                                                                                                    |              |                                         |               |
|       | ٢      | □ 22                                                                                                    | Wiper        | and Washer                              | 608           |
| Shov  | ving 1 | to 3 of 3 entries                                                                                                    |              |                                         |               |
| Showi | ng 1 t | o 10 of 57 entries                                                                                                    |              | « ( 1                                   | 2 3 4 5 6 > » |
|       |        |                                                                                                    |              |                                         |               |
| Loa   | ad Pa  | irts                                                                                                    |              |                                         |               |

#### Figure 3.3: Select Brands, Categories, Subcategories, or Part Type IDs

The table will display nested table entries for Category, Sub Category, and Part Type Names. You may select any of the check boxes next to the Category ID, Sub Category ID, or Part Type ID to load a refined list of parts. Checkboxes allow for multiple selections at this refined level.

|        |         | ۲           | . 120             | втаскета, папуса апа                  | nangera     |     |    |   | •     |   |   |   |
|--------|---------|-------------|-------------------|---------------------------------------|-------------|-----|----|---|-------|---|---|---|
|        |         | ۲           | 340               | Displays and Merchar                  | ndisers     |     |    |   | 30    |   |   |   |
|        |         |             |                   |                                       |             |     |    |   |       |   |   |   |
|        |         |             | Part Type Id      | Part Type Name                        |             |     |    | I | Parts |   |   |   |
|        |         |             | 13454             | Windshield Wiper Blade Merchandiser   |             |     |    |   | 12    |   |   |   |
|        |         |             | 13455             | Windshield Wiper Blade Assortment and | Merchandise | r   |    |   | 18    |   |   |   |
|        | Sł      | howing 1    | to 2 of 2 entries |                                       |             |     |    |   |       |   |   |   |
| 9      | Showir  | ng 1 to 2 d | of 2 entries      |                                       |             |     |    |   |       |   |   |   |
|        | 0       | 22          |                   | Wiper and Washer                      |             |     |    |   | 608   |   |   |   |
| Show   | ing 1 t | o 3 of 3 e  | ntries            |                                       |             |     |    |   |       |   |   |   |
| Showin | g 1 to  | 10 of 57    | entries           |                                       | ~           | < 1 | 23 | 4 | 5     | 6 | > | » |
| Loa    | d Pari  | ts          |                   |                                       |             |     |    |   |       |   |   |   |
|        |         | 3           |                   |                                       |             |     |    |   |       |   |   |   |

#### Figure 3.4: Click Load Parts

Once you have selected the specific parts you would like to load, click the Load Parts button.

| 0    | □ <sub>23</sub>             | Hardware and Service Sunnlies                                       | 36    |
|------|-----------------------------|---------------------------------------------------------------------|-------|
|      |                             | Process Time                                                        |       |
|      | Sub Category                | Regarding your selection, the upload process will likely take about | Parts |
|      | I 120                       | 1 minute(s).                                                        | 6     |
|      | O 340                       |                                                                     | 30    |
|      |                             |                                                                     |       |
|      | Part Type Id                |                                                                     | Parts |
|      | 13454                       |                                                                     | 12    |
|      | <b>1</b> 3455               |                                                                     | 18    |
|      | Showing 1 to 2 of 2 entries | Cancel Accept                                                       |       |
| Show | wing 1 to 2 of 2 entries    | · · · · · · · · · · · · · · · · · · ·                               |       |
| •    | □ <sub>22</sub>             | Wiper and Washer                                                    | 608   |
| wina | 1 to 3 of 3 entries         |                                                                     |       |

Figure 3.5: Click Accept

Upon clicking the Load Parts button, a Process Time window will appear that estimates the amount of time the load data operation will take. Click the Accept button to start the load data operation.

Once this operation is complete, you will be able to review the new products in your BigCommerce admin interface.

NOTE: Products will be loaded with supplier approved data. This will not include pricing. Pricing must be set in the BigCommerce products admin interface.

## Update Data

The Update Data process is the same as shown above for Loading Data. This will apply relevant updates to parts already listed on your site, e.g.: A supplier approves new imagery for a part that has been added using the Load Data process.

### **Process Notifications**

| OptiCat Home   User Settings   Load Data   Update Data   Process Notifications   Log Out |                |           |                                                                                                    |    |          |                  |  |  |
|------------------------------------------------------------------------------------------|----------------|-----------|----------------------------------------------------------------------------------------------------|----|----------|------------------|--|--|
| Latest Updates                                                                           |                |           |                                                                                                    |    |          |                  |  |  |
| 10 •   entries per page   Search:                                                        |                |           |                                                                                                    |    | arch:    |                  |  |  |
| ID 🝦                                                                                     | Date 💧         | Type 💧    | Updates                                                                                                    | ÷  | Status 💧 | Process Time 💧   |  |  |
| 15                                                                                       | 2024-<br>11-11 | Load      | Getting branded parts, total parts to upload for categories of the brand ANCO: 2 Error uploading part: 48-20 - BCVG, message The product name is a duplicate Error uploading part: 48-21 - BCVG, message The product name is a duplicate Getting branded parts, total parts to upload for part type of the brand ANCO: 18 Error uploading part: SPD402 - BCVG, message Input is invalid Error uploading part: WX-30 - BCVG, message The product name a duplicate Brands to work with: ANCO,ANCO Total parts uploaded:16, process to load brands from Optica to BigCommerce finished successfully., | is |          | 00:00:29.0272547 |  |  |
| 2                                                                                        | 2024-<br>10-22 | Update    | Brand: Lubrimatic, categories to update: 18, Total Parts: 164 Parts Updated: 170 Update process completed successfully,                                                                                                    |    |          | 00:01:41.6988400 |  |  |
| Showing                                                                                  | g 1 to 2 of 2  | 2 entries |                                                                                                    |    | «د د     | 1 > »            |  |  |

#### Figure 4.1: Process Notifications Tab

The Process Notifications Tab allows you to review the data log for a given Load or Update operation. It will show the date of the action, the action type, process time, and a log description of the success and failure cases for a given Load or Update operations.